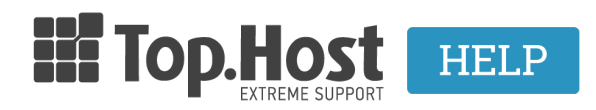

**Knowledgebase > Email > Email Clients >** Πώς μπορώ να κάνω Import τα email μου στο Microsoft Outlook 2010;

## Πώς μπορώ να κάνω Import τα email μου στο Microsoft Outlook 2010;

- 2023-04-01 - Email Clients

Σε περίπτωση που χρησιμοποιείτε το Microsoft Outlook 2010 και επιθυμείτε να κάνετε Import το αρχείο .pst, ακολουθήστε τις οδηγίες που περιγράφονται παρακάτω:

Ανοίξτε το Microsoft Outlook 2010, επιλέξτε File, Open και Import.

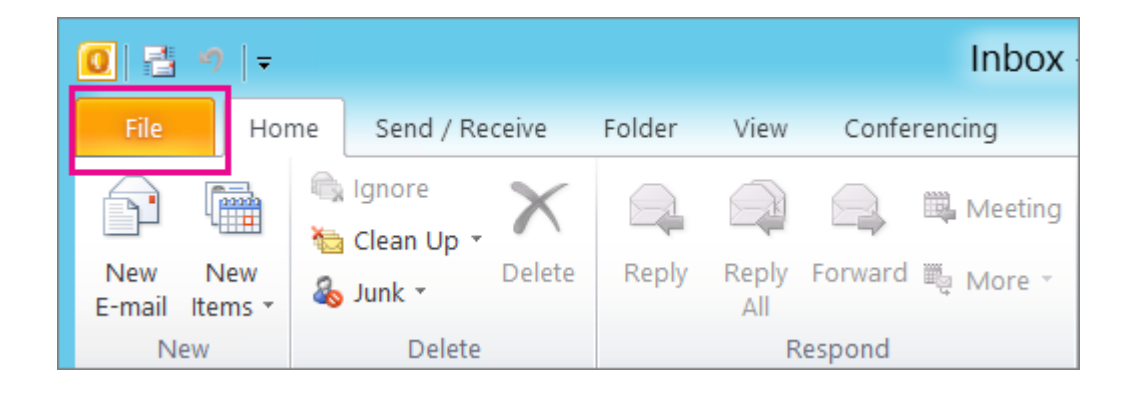

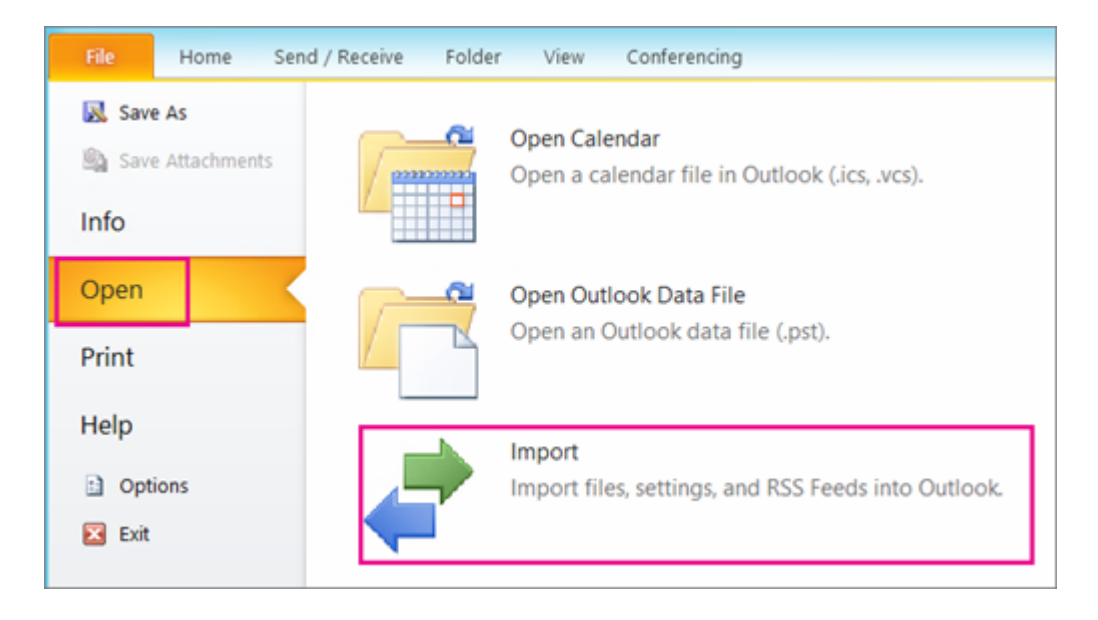

2. Επιλέξτε Import from another program or file και Next.

| Import and Export Wizard |                                                                                                    |
|--------------------------|----------------------------------------------------------------------------------------------------|
|                          | Choose an action to perform:                                                                                                    |
|                          | Export RSS Feeds to an OPML file<br>Export to a file<br>Import a VCARD file (.vcf)<br>Import a VCARD file (.vcf)                                                                                       |
|                          | Import from another program or file<br>Import Internet Mail Account Settings<br>Import Internet Mail and Addresses<br>Import RSS Feeds from an OPML file<br>Import RSS Feeds from the Common Feed List |
|                          | Import data from other programs or files,<br>including ACT!, Lotus Organizer, Outlook data files<br>(.PST), database files, text files, and others.                                                    |
| < Back Next > Cancel     |                                                                                                    |

3. Επιλέξτε Outlook Data File (.pst) και Next.

| Import a File                                                                                                    |  |  |
|----------------------------------------------------------------------------------------------------|--|--|
| Select file type to import from:<br>ACTI 3.x, 4.x, 2000 Contact Manager for Windows<br>Comma Separated Values (DOS)<br>Comma Separated Values (Windows)<br>Lotus Organizer 4.x<br>Lotus Organizer 5.x<br>Microsoft Access 97-2003<br>Microsoft Excel 92-2003<br>Outlook Data File (.pst)<br>Outlook Express 4.x, 5.x, 6.x or Windows Mail |  |  |
| < Back Next > Cancel                                                                                                    |  |  |

4. Επιλέξτε **Browse** για να πλοηγηθείτε στην τοποθεσία που έχετε αποθηκεύσει το .pst αρχείο, αφήστε προεπιλεγμένο το **Replace Duplicates with items imported**, **Next** και τέλος **Finish**.

| Import Outlook Data File |                                                                                                    |  |
|--------------------------|----------------------------------------------------------------------------------------------------|--|
|                          | File to import  Pet/Documents\Outlook Files\backup.pst  Options   Replace duplicates with items imported  Allow duplicates to be created  Do not import duplicates |  |
|                          | < Back Next > Cancel                                                                                                    |  |